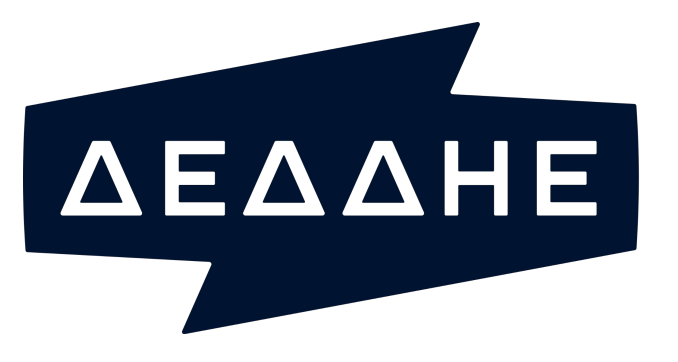

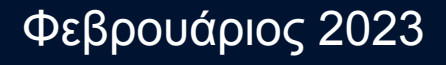

## Εγχειρίδιο Χρήσης Αυτοπαραγωγού

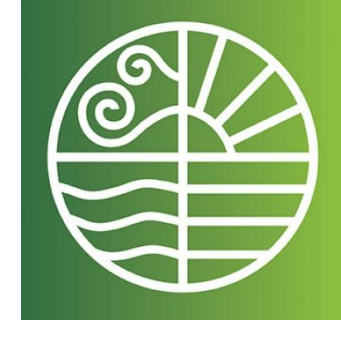

ΥΠΟΥΡΓΕΙΟ ΠΑΡΑΓΩΓΙΚΗΣ ΑΝΑΣΥΓΚΡΟΤΗΣΗΣ ΠΕΡΙΒΑΛΛΟΝΤΟΣ & ΕΝΕΡΓΕΙΑΣ

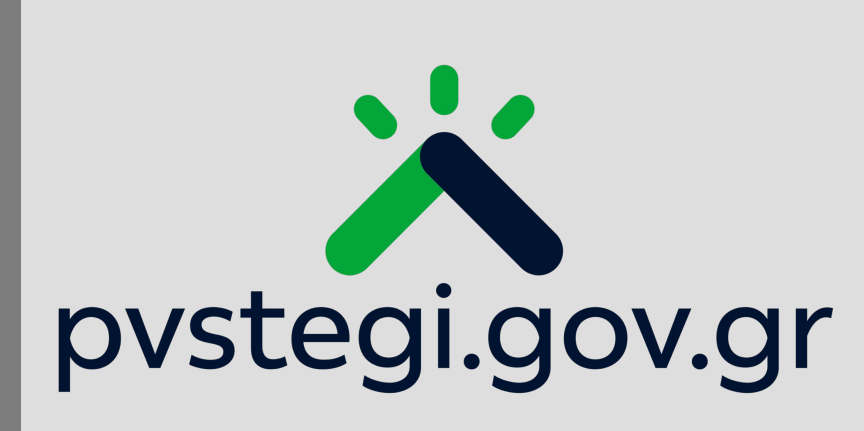

### Περιεχόμενα

X pvstegi.gov.gr

| 1 | Πως συνδέομαι στην Πλατφόρμα             | 3  |
|---|------------------------------------------|----|
| 2 | Πως υποβάλλω μια νέα αίτηση σύνδεσης     | 6  |
| 3 | Πως επισυνάπτω την υπογεγραμμένη σύμβαση | 12 |
| 4 | Πως ακυρώνω μια αίτηση σύνδεσης          | 16 |
| 5 | Πως τροποποιώ μια αίτηση                 | 19 |
| 6 | Πως πληρώνω το τέλος σύνδεσης            | 21 |
| 7 | Πως αποσυνδέομαι από την Πλατφόρμα       | 23 |

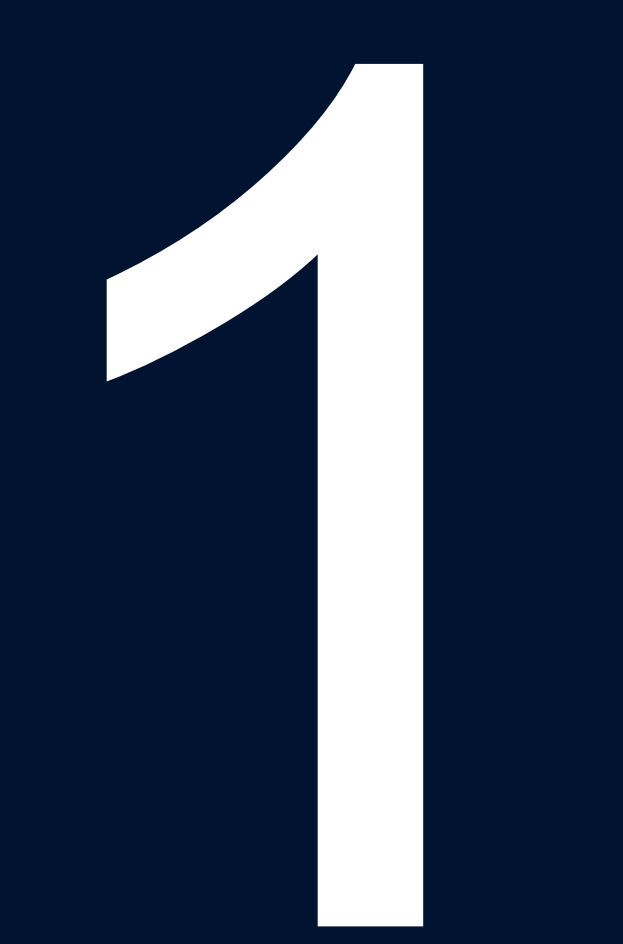

## Πως συνδέομαι στην Πλατφόρμα

#### 1. Πως συνδέομαι στην Πλατφόρμα (1/2)

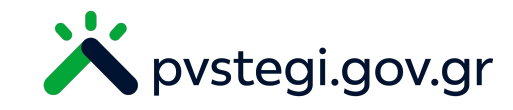

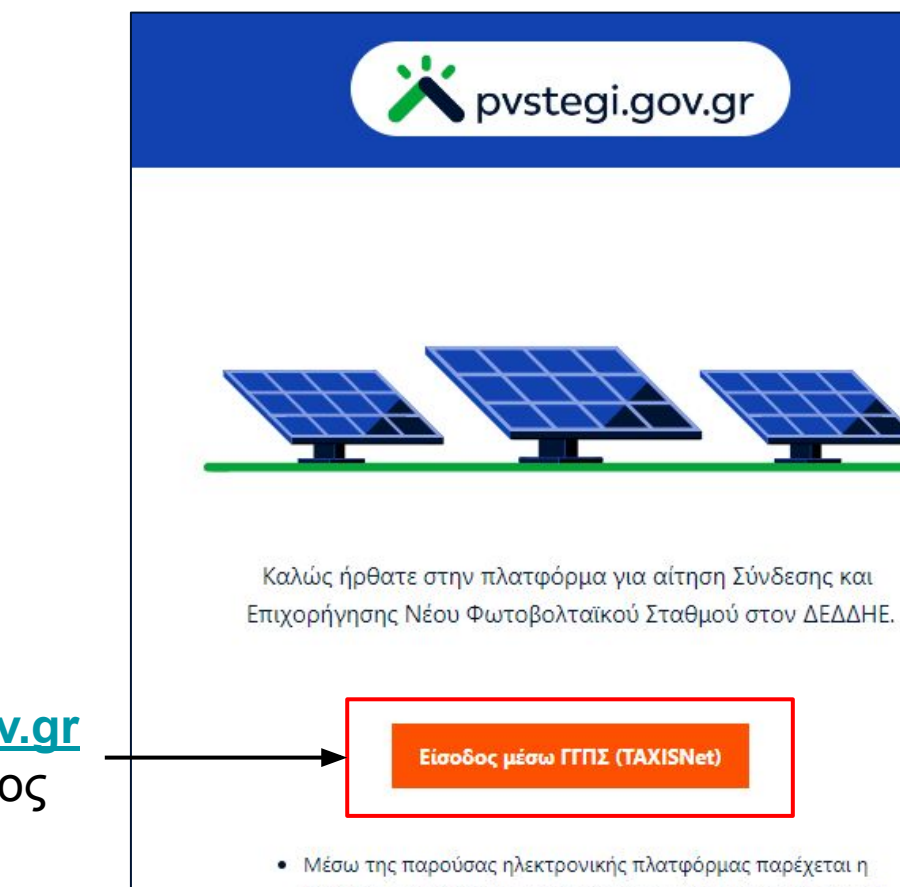

- Μέσω της παρούσας ηλεκτρονικής πλατφόρμας παρέχεται η δυνατότητα υποβολής και διαχείρισης αιτήσεων σύνδεσης για ΦΒ σταθμούς από Αυτοπαραγωγούς με Ενεργειακό Συμψηφισμό εγκατεστημένης ισχύος 10,8 kW και μέγιστης ισχύος παραγωγής 10 kW στο Δίκτυο Διανομής
- Για την χρήση της ηλεκτρονικής πλατφόρμας απαιτείται είσοδος μέσω ΓΓΠΣ αποκλειστικά με τους κωδικούς TAXISnet του αιτούντος φορέα.
- Επιλέγοντας «Είσοδος μέσω ΓΓΠΣ (TAXISnet)» δηλώνετε υπεύθυνα ότι δεν είστε ρομπότ

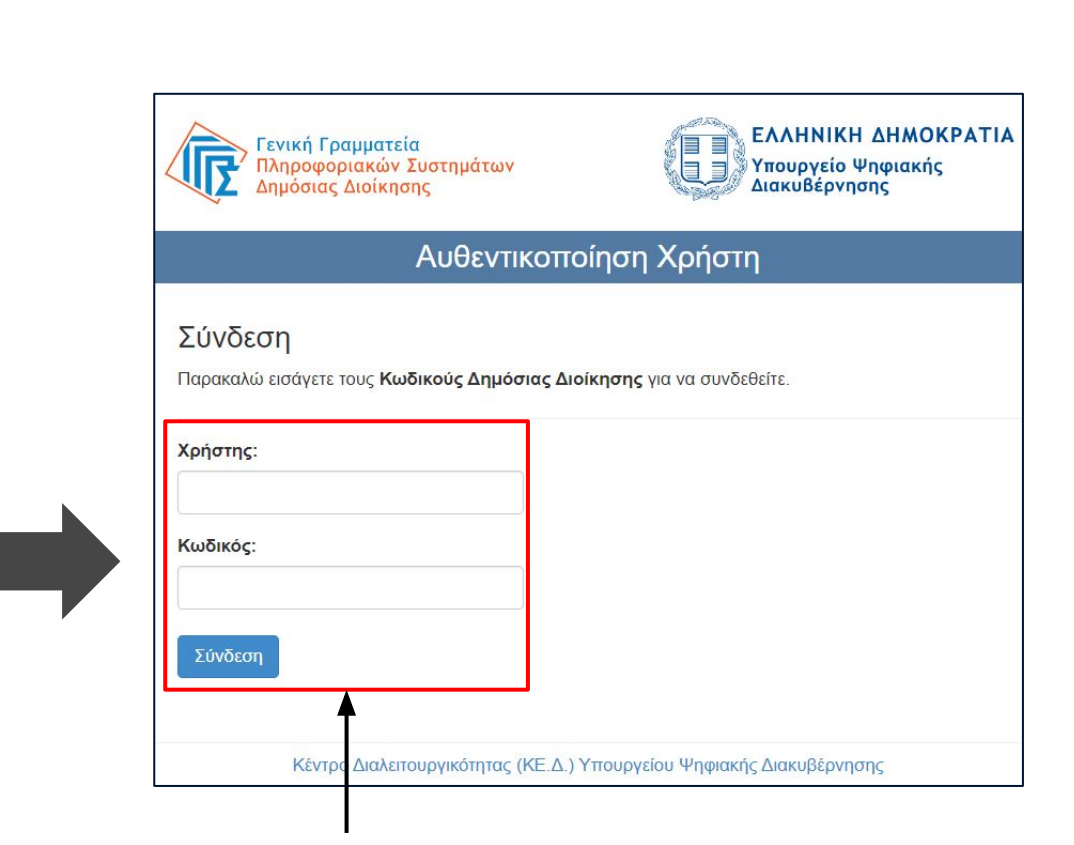

<u>Βήμα 2</u>: Συμπληρώνω τα στοιχεία του λογαριασμού **ΤΑΧΙSNet** και επιλέγω "Σύνδεση"

#### <u>Βήμα 1</u>: Συνδέομαι στην ιστοσελίδα <u>https://pvstegi.gov.gr</u> και επιλέγω "Είσοδος μέσω ΓΓΠΣ (TAXISNet)"

#### 1. Πως συνδέομαι στην Πλατφόρμα (2/2)

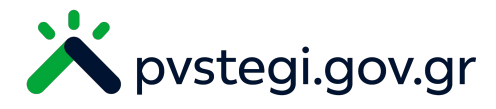

| Κάνε επιβεβ  | χίωση της διεύθυνσης                |   |
|--------------|-------------------------------------|---|
| ηλεκτρονικοι | ο ταχυδρομειου για να<br>συνεχίσεις |   |
| E-mail       |                                     |   |
| E-mail       |                                     | ∫ |
| K            |                                     |   |

<u>Βήμα 3</u>: Συμπληρώνω το email στο οποίο επιθυμώ να λαμβάνω ενημερώσεις και επιλέγω "ΚΑΤΑΧΩΡΗΣΗ"

<u>Βήμα 4</u>: Συνδέομαι στο email που δήλωσα και πατάω τον σύνδεσμο που έχει σταλεί από το ape@deddie.gr

Αγαπητή Κυρία/ Αγαπητέ Κύριε,

Πραγματοποιήθηκε η καταχώρηση της ηλεκτρονικής διεύθυνσης ταχυδρομείου σας στο σύστημα μας.

Παρακαλούμε πολύ επιβεβαιώστε την ηλεκτρονική διεύθυνση ταχυδρομείου σας, ακολουθώντας τον παρακάτω σύνδεσμο:

https://acc.pvstegi.gov.gr/citizen/verifyEmail?

jwt=eyJhbGciOiJIUzI1NiJ9.eyJqdGkiOiJudWxsIiwiaWF0IjoxNjc3MTYyMzczLCJzdWIiOiI2NjAwNzQxNjAiLCJpc3MiOiJE

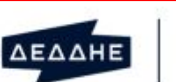

Spvstegi.gov.gr

Με εκτίμηση, Η ομάδα του e-ΔΕΔΔΗΕ

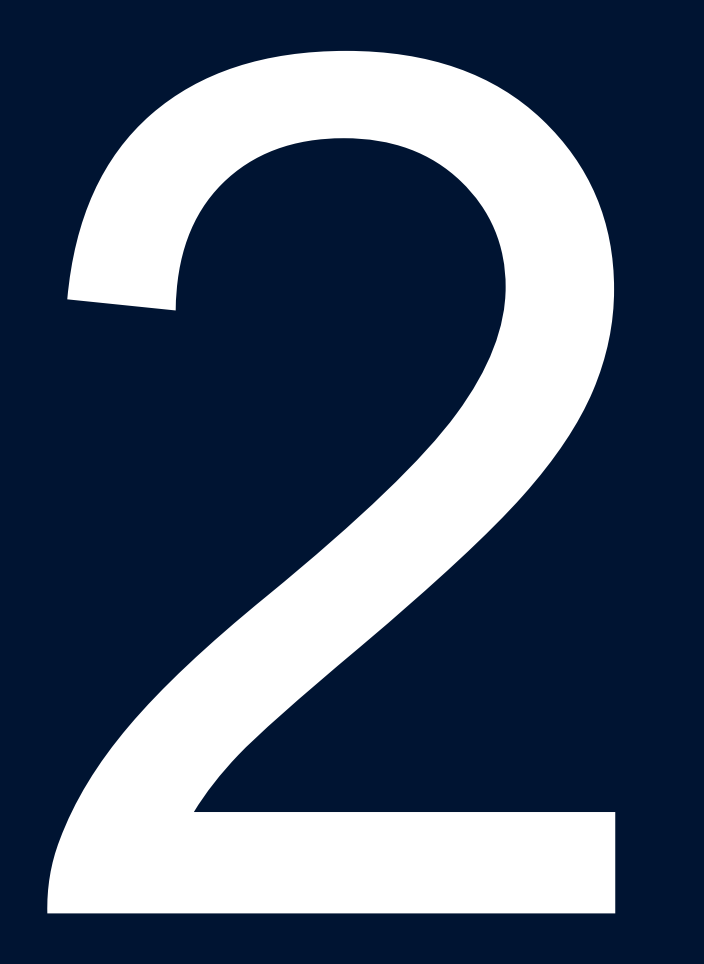

## Πως υποβάλλω μια νέα αίτηση σύνδεσης

#### 2. Πως υποβάλλω μια νέα αίτηση σύνδεσης (1/5)

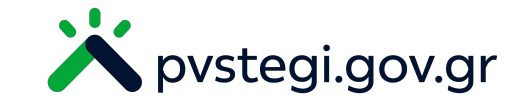

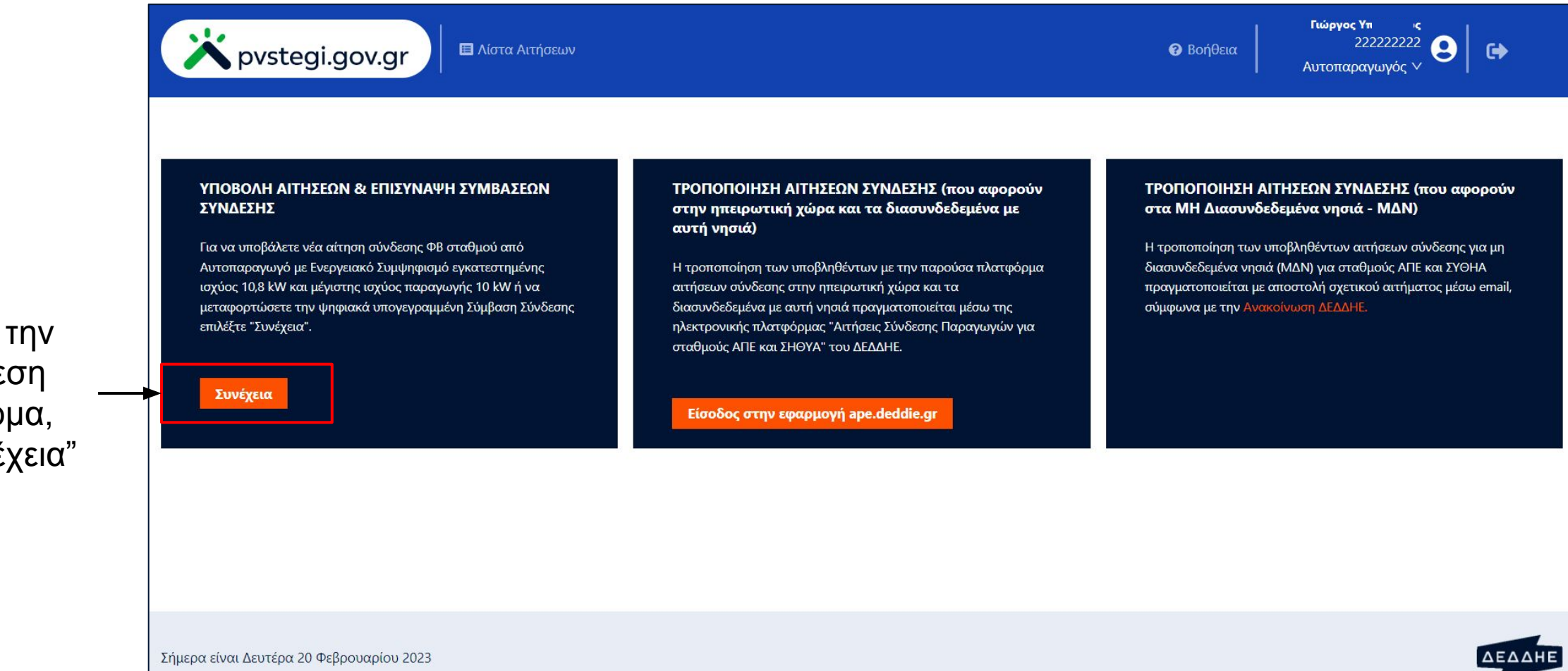

<u>Βήμα 1</u>: Μετά την επιτυχή σύνδεση στην Πλατφόρμα, επιλέγω "Συνέχεια"

#### 2. Πως υποβάλλω μια νέα αίτηση σύνδεσης (2/5)

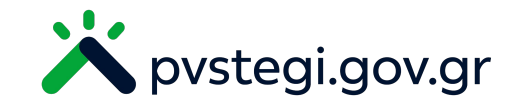

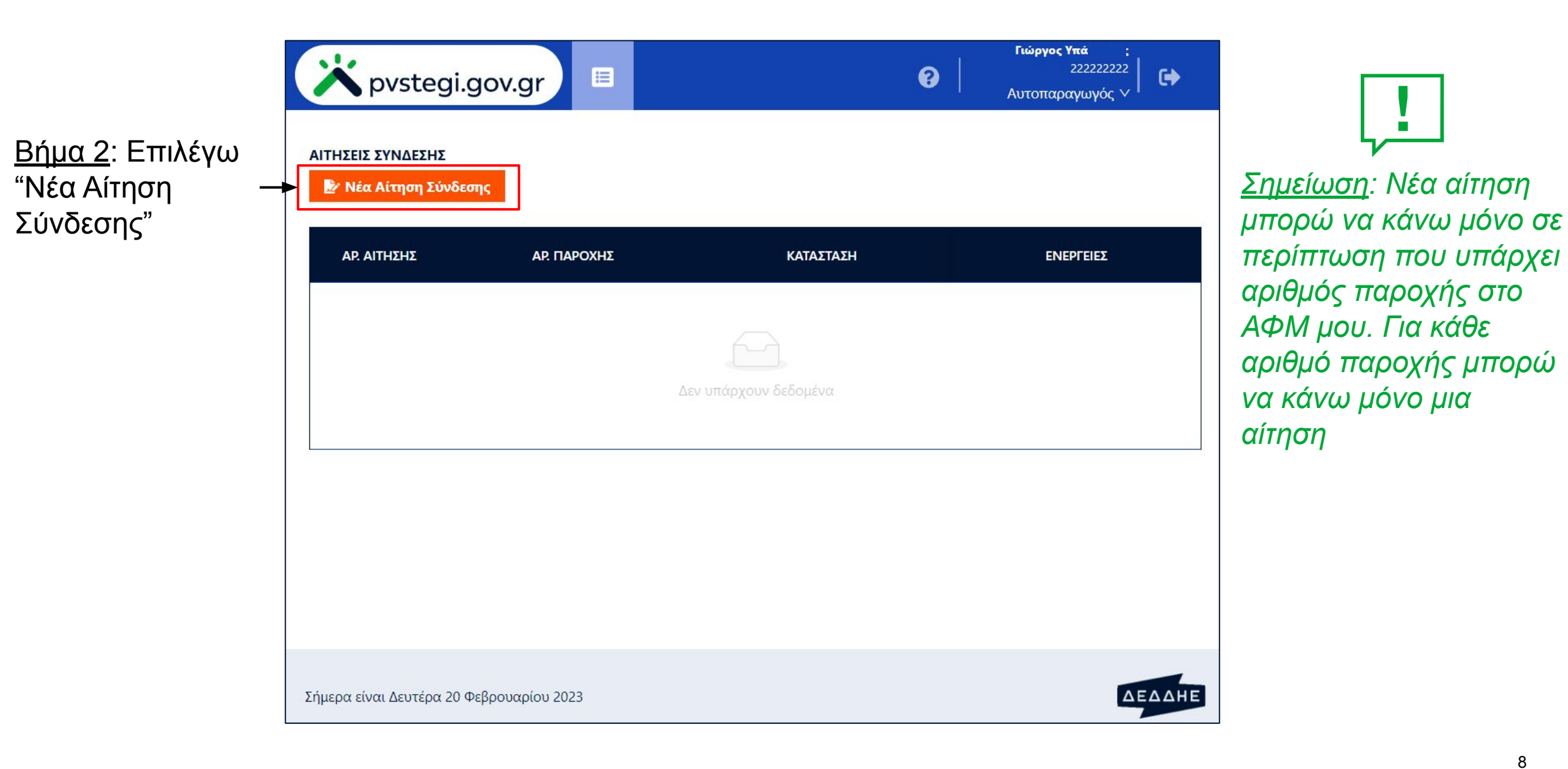

#### 2. Πως υποβάλλω μια νέα αίτηση σύνδεσης (3/5)

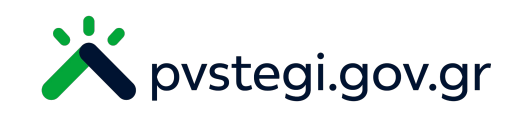

|                                         | x pvstegi.gov.g                              |                                                                                                    | Γιώργος Υ         ις           222222222         2           Αυτοπαραγωγός ∨ |                                     |
|-----------------------------------------|----------------------------------------------|----------------------------------------------------------------------------------------------------|------------------------------------------------------------------------------|-------------------------------------|
|                                         | Στοιχεία Αυτοπαραγωγού<br>Νόμιμος Εκπρόσωπος | * Ονοματεπώνυμο ή Επωνυμία Αυτοπαραγωγού<br>Γιώργος Υ1 ς                                                    | Διακριτικός Τίτλος (Στοιχεία αιτούντος)                                      | <u>Βήμα 3</u> :<br>Συμπληρώνω όλα   |
|                                         | Υπείθυνος Μηγανικός                          | * ΑΦΜ Αυτοπαραγωγού                                                                                         | * ΔΟΥ Αυτοπαραγωγού                                                          | τα πεδία που                        |
|                                         |                                              | 222222222                                                                                                   | Α' ΑΘΗΝΩΝ (A) V                                                              | εμφανίζονται σε                     |
| Μενού<br>Πλοήγησης —                    | ΦΒ Σταθμός<br>Θέση Εγκατάστασης              | <ul> <li>Εγγεγραμμένος στο Μητρώο Αγροτών και Αγροτικών</li> <li>Εκμεταλλεύσεων του ν.3784/2010)</li> </ul> |                                                                              | κάθε καρτέλα του<br>Μενού Πλοήνησης |
|                                         | Παράβολο                                     | OXI Y                                                                                                    |                                                                              |                                     |
|                                         |                                              | * Είδος Προσώπου (Φυσικό, Νομικό)                                                                           | Ιδιότητα Προσώπου (για νομικά πρόσωπα)                                       | Ορισμένα πεδία                      |
|                                         | орок & проиловазат,                          | Φυσικό Πρόσωπο 🗸 🗸                                                                                          | ×                                                                            | συμπληρώνονται                      |
|                                         | Επισκόπηση & Υποβολή                         | * Κατοικία/έδρα Αυτοπαραγωγού(αναλυτικά η διεύθυνση)                                                        | * Ταχυδρομική Διεύθυνση Αλληλογραφίας(αναλυτικά η διεύθυνση)                 | σύστημα                             |
|                                         |                                              |                                                                                                    |                                                                              |                                     |
|                                         |                                              | * Τηλέφωνο                                                                                                  | * Διεύθυνση Ηλεκτρονικού Ταχυδρομείου / E-mail                               | Τα πεδία με την                     |
| Πλοηγούμαι είτε επιλέγοντας             |                                              |                                                                                                    | georg/.gr                                                                    | ενδειξη είναι                       |
| την καρτέλα που ετ<br>από το μενού (εφό | τιθυμώ<br>σον είναι                          |                                                                                                    |                                                                              | υποχρεωτικα                         |
| διαθέσιμη), είτε παι                    | ώντας τα                                     |                                                                                                    | Επόμενο 🗲                                                                    |                                     |
| κουμπιά πλοήγηση                        | S                                            |                                                                                                    |                                                                              | 9                                   |

#### 2. Πως υποβάλλω μια νέα αίτηση σύνδεσης (4/5)

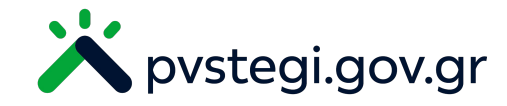

<u>Σημείωση</u>: Σε περίπτωση που δε βρίσκω τον αριθμό παροχής με τον οποίο θα συνδέεται ο Φ/Β σταθμός, επικοινωνώ με τον πάροχο ενέργειας για την ενημέρωση των στοιχείων του αριθμού παροχής

| X pvstegi.gov.gr                          |                                                                         | Γιώργος Υτ         ς           222222222         2           Αυτοπαραγωγός ∨ |
|-------------------------------------------|-------------------------------------------------------------------------|------------------------------------------------------------------------------|
| Στοιχεία Αυτοπαραγωγού                    | <ul> <li>* Αριθμός Παροχής όπου Συνδέεται ο Σταθμός</li> <li></li></ul> | Ηλεκτρικό Σύστημα                                                            |
| Νόμιμος Εκτρόσωπος<br>Υπεύθυνος Μηχανικός | Τάση Σύνδεσης                                                           | Συμφωνημένη Ισχύς(kVA)                                                       |
| ΦΒ Σταθμός                                |                                                                         |                                                                              |
| Θέση Εγκατάστασης                         | Είδος Χρήσης                                                            | Προμηθευτής Παροχής                                                          |
| Παράβολο                                  | Είδος Παραγωνού                                                         |                                                                              |
| Όροι & Προϋπαθέσεις                       | Αυτοπαραγωγός με εφαρμογή Ενεργειακού Συμψηφισ 🗸                        |                                                                              |
| Επισκότηση & Υποβολή                      | * Λειτουργικοί Περιορισμοί Σταθμού                                      | Αδειο <mark>δότηση Σταθ</mark> μού                                           |
|                                           | v                                                                       | Εξαίρεση από την υποχρέωση λήψης Βεβαίωσης / Βεβ 🗸                           |

#### 2. Πως υποβάλλω μια νέα αίτηση σύνδεσης (5/5)

"Υποβολή"

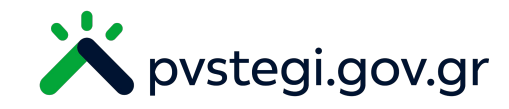

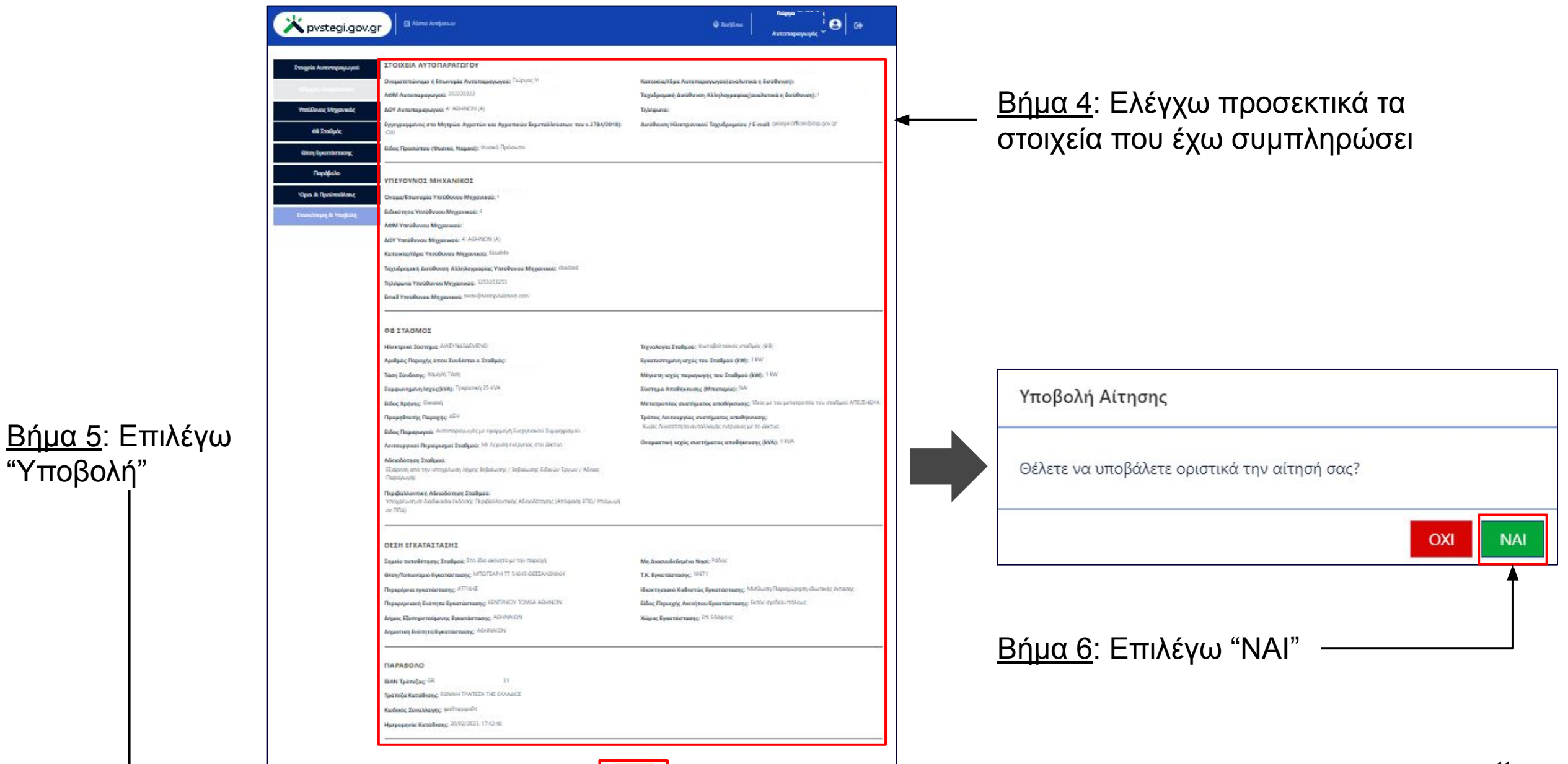

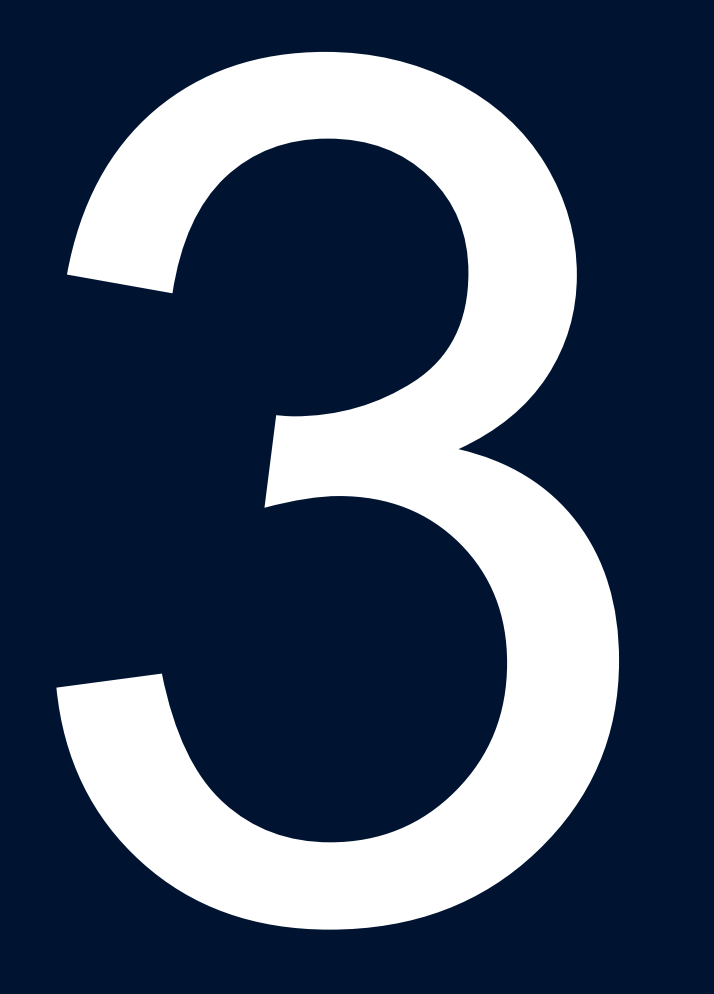

Πως επισυνάπτω την υπογεγραμμένη σύμβαση

#### 3. Πως επισυνάπτω την υπογεγραμμένη σύμβαση (1/3)

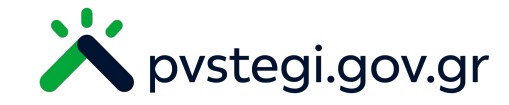

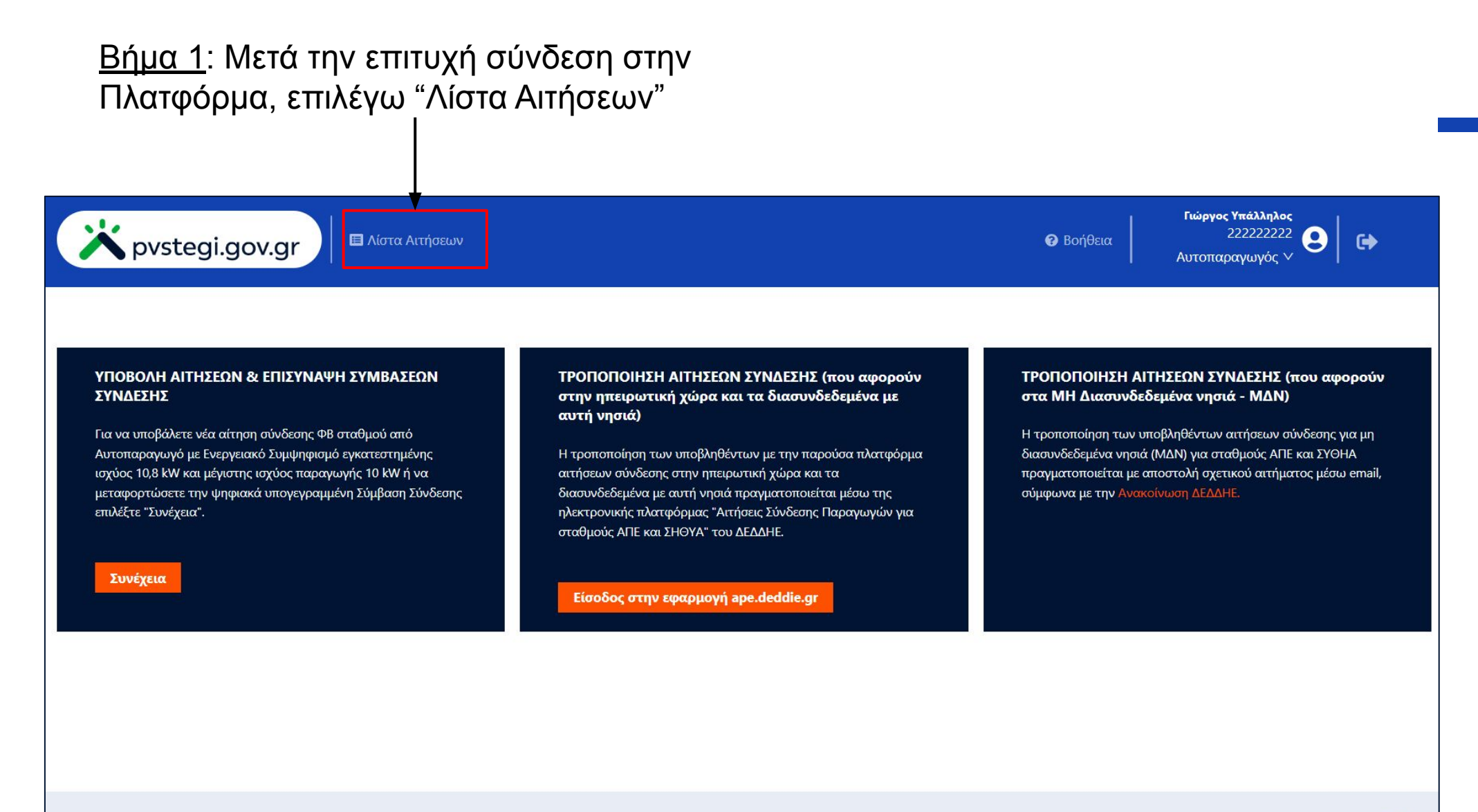

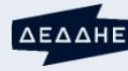

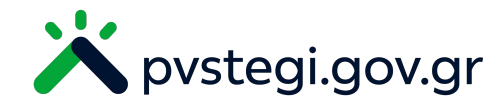

| × pvstegi.                               | gov.gr           |                   | רע<br>אטד<br>Aut | ώ <b>ργος Υπ</b><br>222222222<br>τοπαραγωγός Υ |                                                              |
|------------------------------------------|------------------|-------------------|------------------|------------------------------------------------|--------------------------------------------------------------|
| ΑΙΤΗΣΕΙΣ ΣΥΝΔΕΣΗΣ<br>🤛 Νέα Αίτηση Σύνδεσ | ӆҁ               |                   |                  |                                                |                                                              |
| ΑΡ. ΑΙΤΗΣΗΣ                              | ΑΡ. ΠΑΡΟΧΗΣ      | καταστάση         | ΗΜ/ΝΙΑ ΑΙΤΗΣΗΣ 💠 | ΕΝΕΡΓΕΙΕΣ                                      | <u>Βήμα 2</u> : Αναζητώ τη<br>ενκοιθείσα αίτηση              |
| 9000004                                  | 100 02           | Υπογραφή Σύμβασης | 20/2/2023        |                                                | <ul> <li>που επιθυμώ να</li> <li>υπονράψω και στη</li> </ul> |
|                                          |                  |                   |                  | < 1 >                                          | συνέχεια κάνω λήψι<br>της σύμβασης                           |
| Σήμερα είναι Δευτέρα 20 Φ                | νεβρουαρίου 2023 |                   |                  | ΔΕΔΔΗΕ                                         |                                                              |

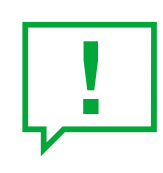

<u>Σημείωση</u>: Οι συμβάσεις σύνδεσης για τις εγκριθείσες αιτήσεις αποστέλλονται και μέσω ηλεκτρονικής αλληλογραφίας <u>Βήμα 3</u>: Αφού υπογράψω ηλεκτρονικά τη σύμβαση σύνδεσης, επιλέγω να δω τις λεπτομέρειες της αίτησης

#### 3. Πως επισυνάπτω την υπογεγραμμένη σύμβαση (3/3)

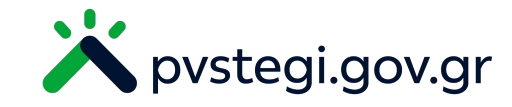

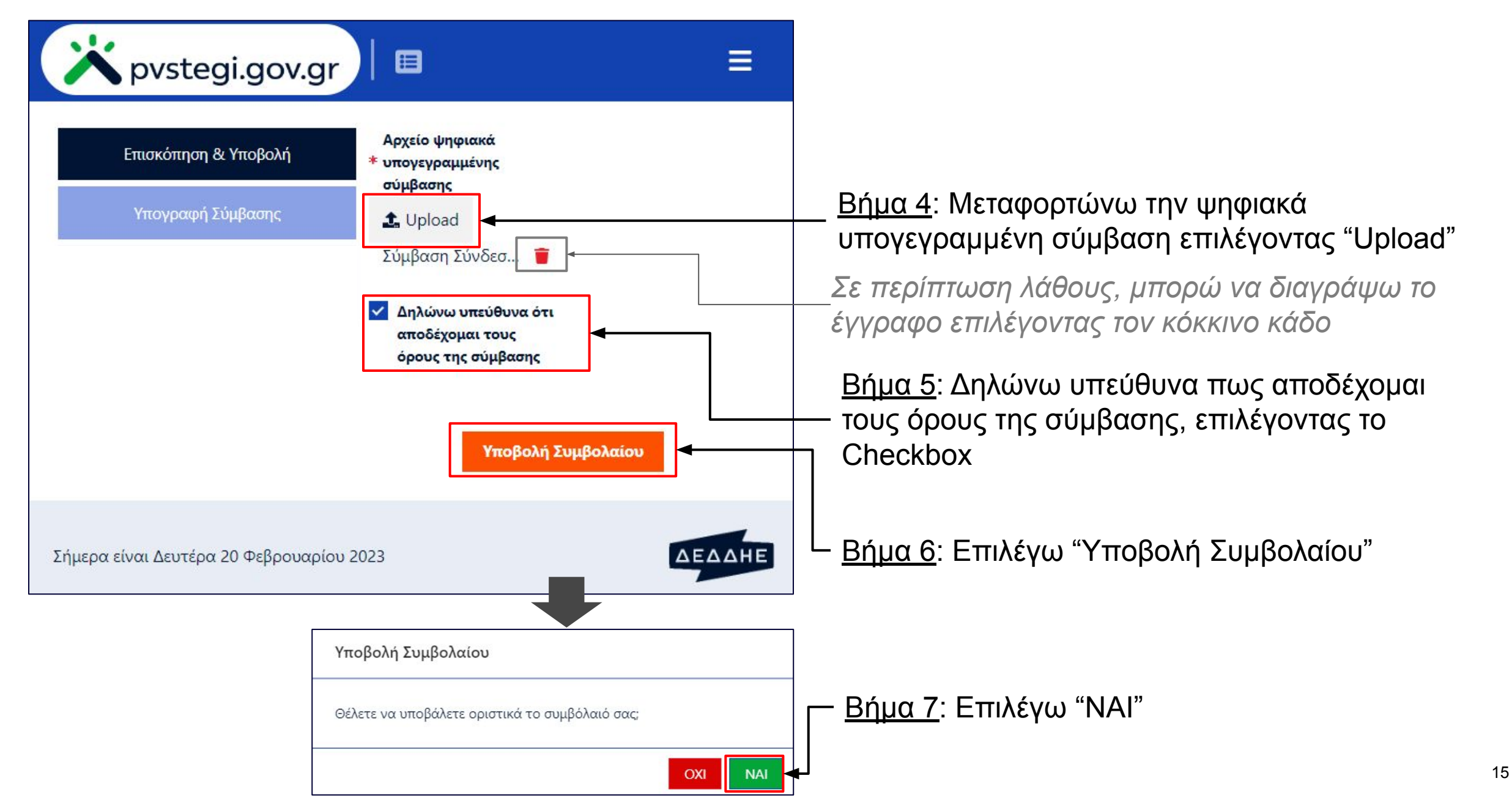

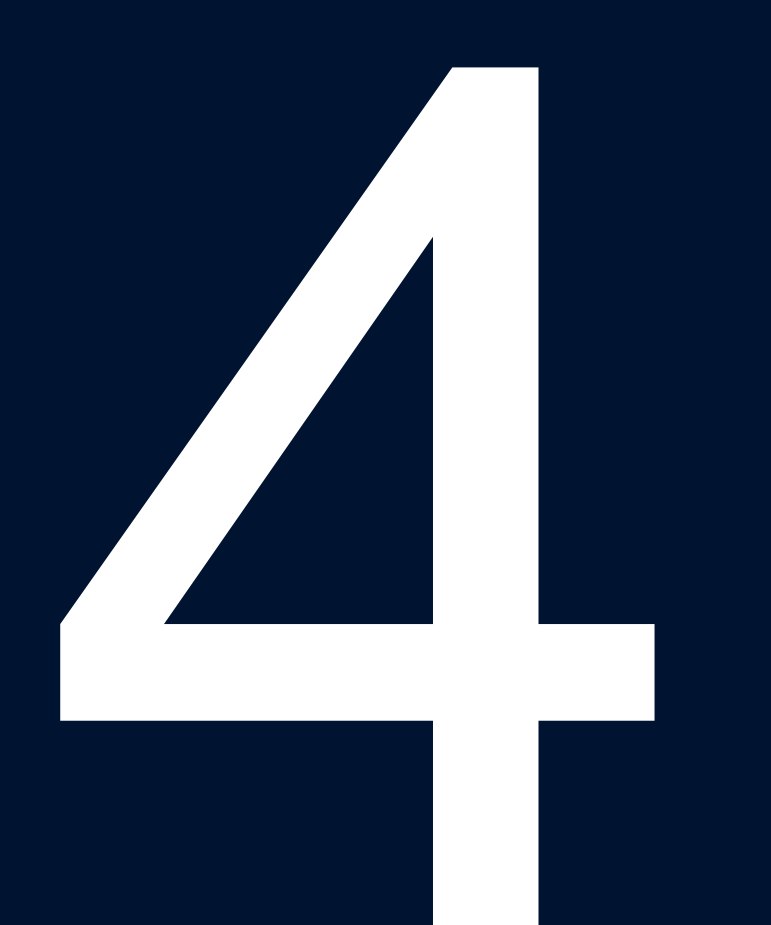

### Πως ακυρώνω μια αίτηση σύνδεσης

#### 4. Πως ακυρώνω μια αίτηση σύνδεσης (1/2)

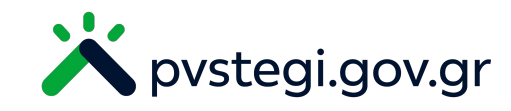

| X pvstegi.                               | gov.gr          |                    | Γιώ<br>?<br>Αυτο | <b>ργος γ</b><br>222222222<br>οπαραγωγός Υ |
|------------------------------------------|-----------------|--------------------|------------------|--------------------------------------------|
| ΑΙΤΗΣΕΙΣ ΣΥΝΔΕΣΗΣ<br>🎤 Νέα Αίτηση Σύνδεσ | ης              |                    |                  |                                            |
| ΑΡ. ΑΙΤΗΣΗΣ                              | ΑΡ. ΠΑΡΟΧΗΣ     | ΚΑΤΑΣΤΑΣΗ          | ΗΜ/ΝΙΑ ΑΙΤΗΣΗΣ 💲 | ενεργείες                                  |
| 9000004                                  | 100 )2          | Έλεγχος Περιθωρίου | 20/2/2023        | •                                          |
|                                          |                 |                    |                  | < 1 >                                      |
|                                          |                 |                    |                  |                                            |
| ήμερα είναι Δευτέρα 20 Φ                 | εβρουαρίου 2023 |                    |                  | ΔΕΔΔΗΕ                                     |

<u>Βήμα 1</u>: Στην οθόνη "Λίστα Αιτήσεων", αναζητώ και επιλέγω την αίτηση που επιθυμώ να ακυρώσω

<u>Σημείωση</u>: Δε μπορώ να ακυρώσω μια εγκριθείσα αίτηση. Για να ακυρωθεί μια αίτηση θα πρέπει να βρίσκεται σε κατάσταση "Έλεγχος Περιθωρίου"

#### 4. Πως ακυρώνω μια αίτηση σύνδεσης (2/2)

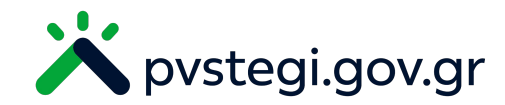

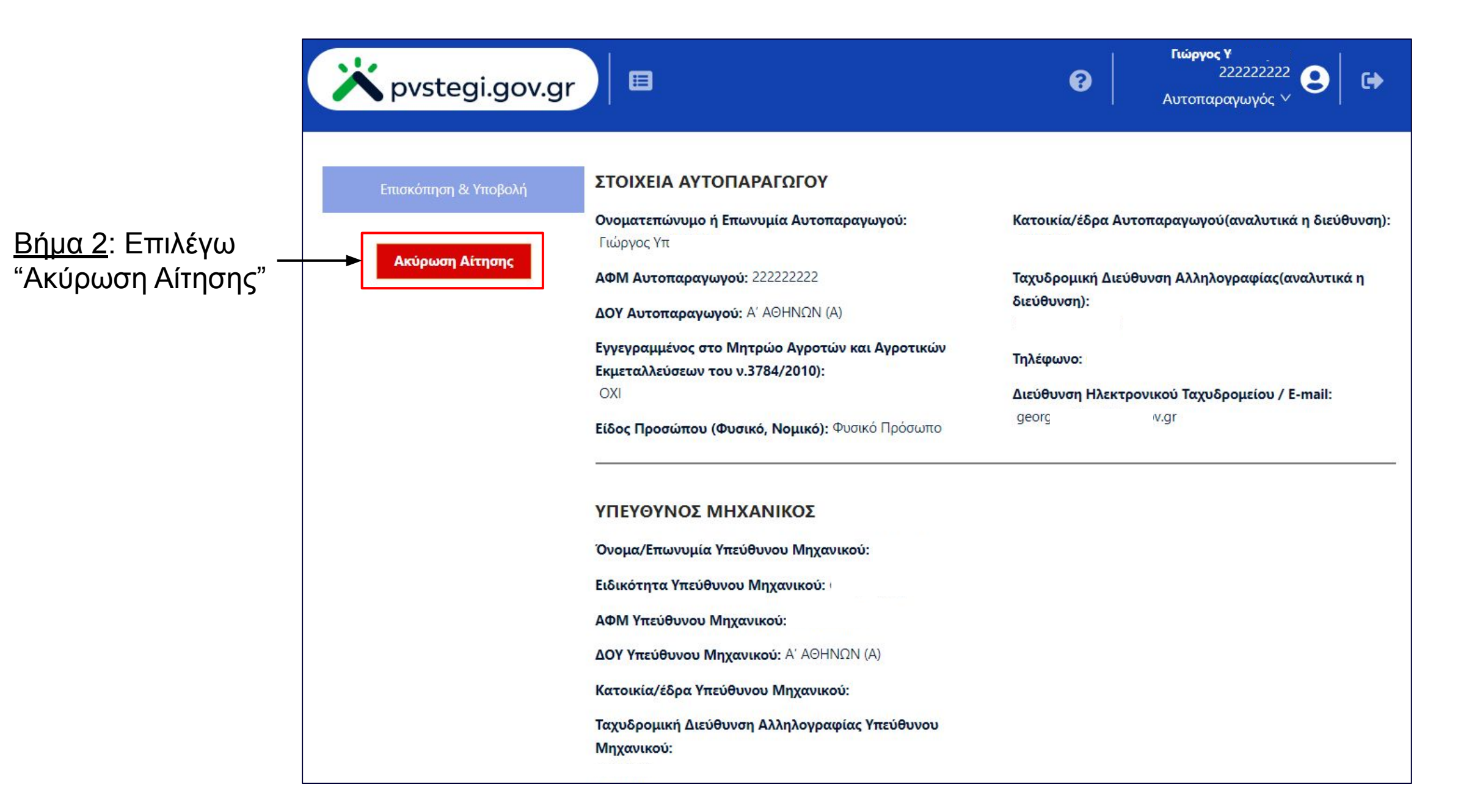

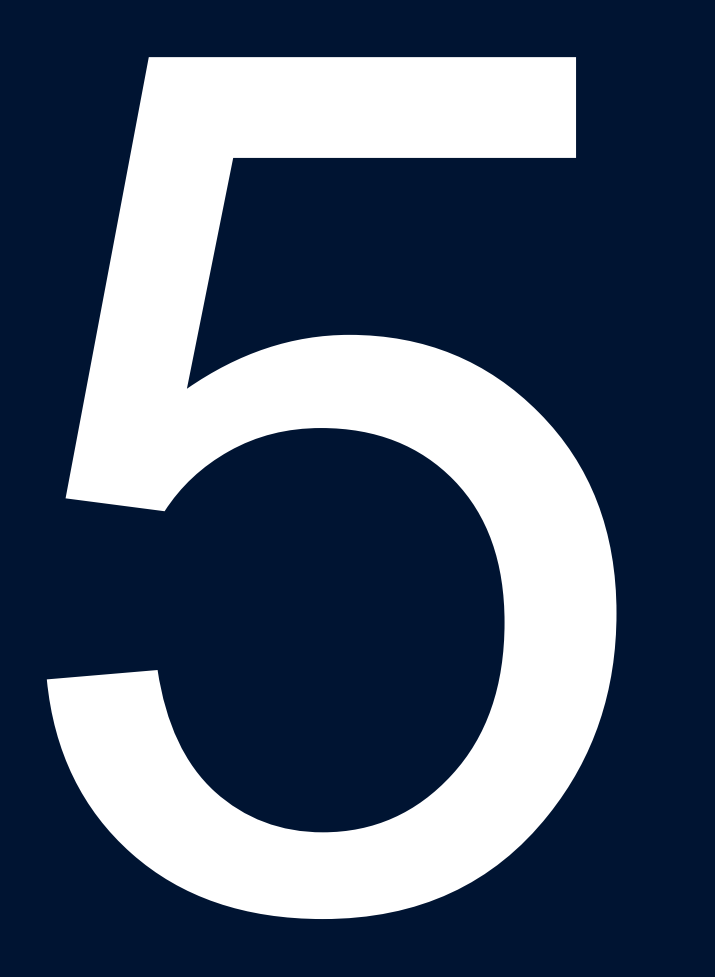

# Πως τροποποιώ μια αίτηση/σύμβαση

#### 5. Πως τροποποιώ μια αίτηση

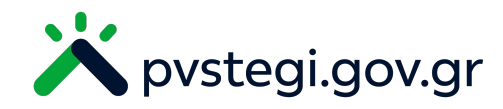

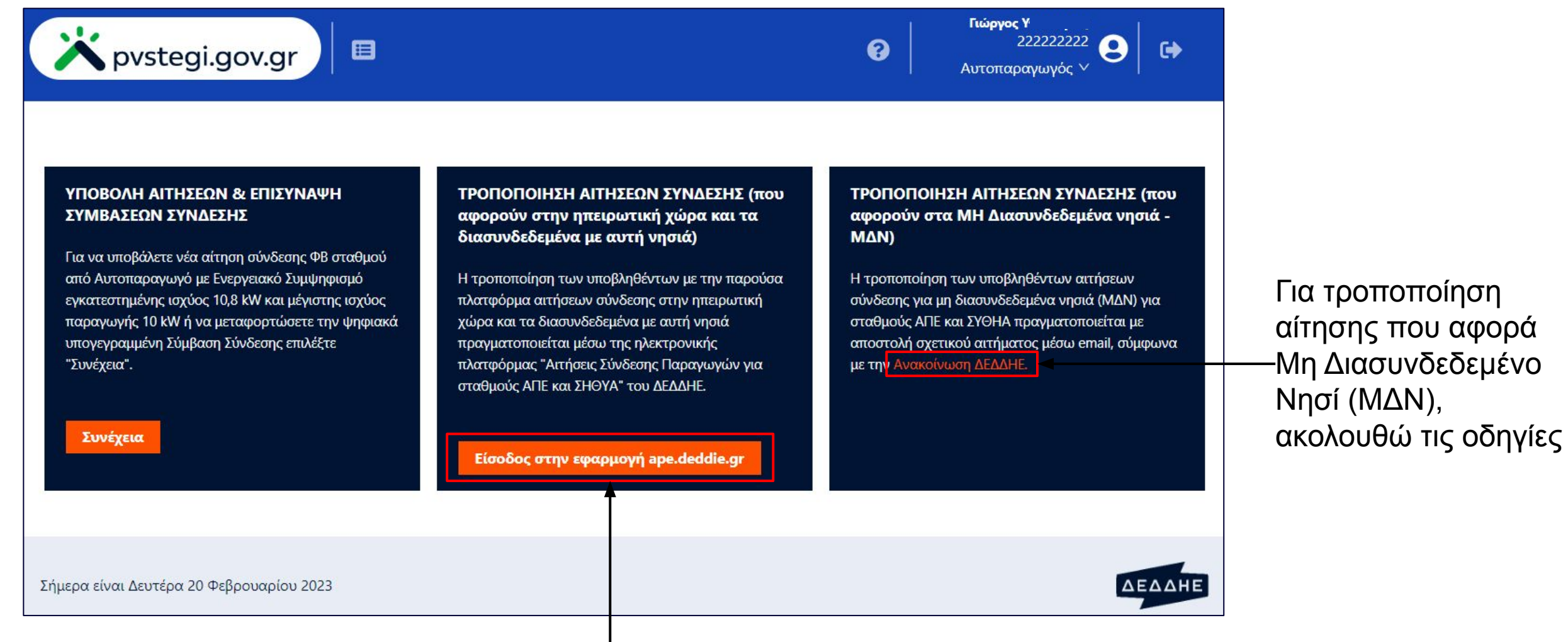

Οι τροποποιήσεις των αιτήσεων υποβάλλονται στην εφαρμογή **ape.deddie.gr.** Για να συνδεθώ στην εν λόγω εφαρμογή, επιλέγω "Είσοδος στην εφαρμογή ape.deddie.gr" και εισάγω τα στοιχεία του λογαριασμού **TAXISNet** 

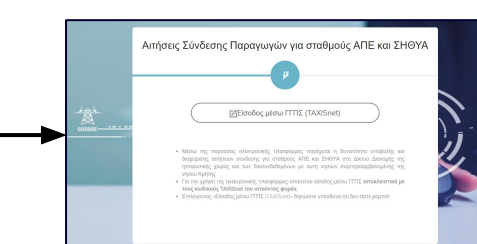

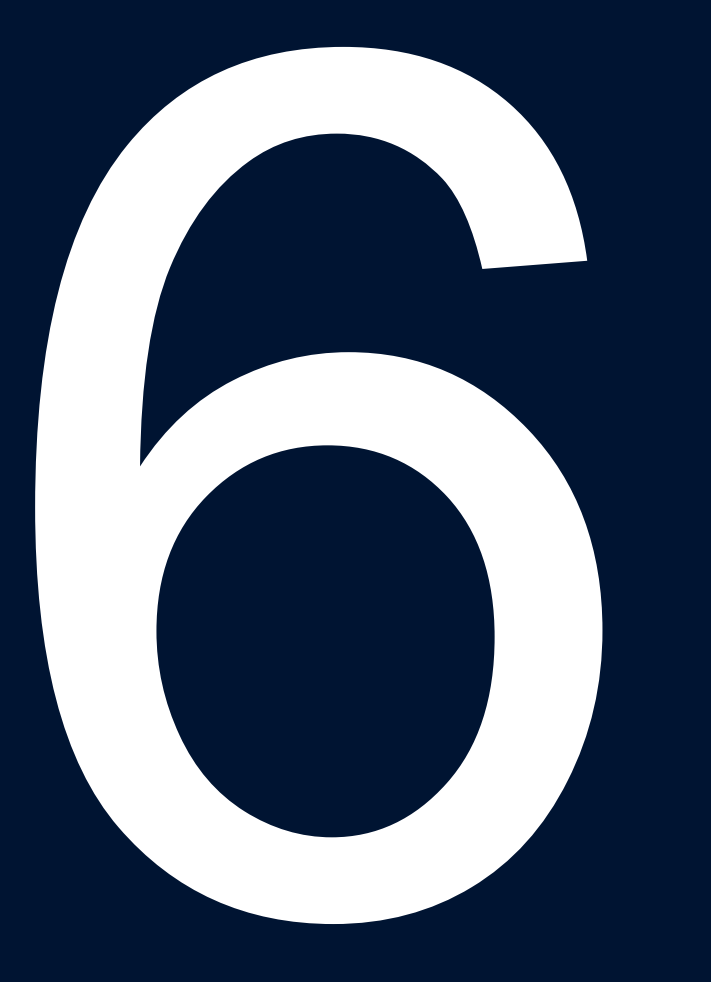

## Πως πληρώνω το τέλος σύνδεσης

#### 6. Πως πληρώνω το τέλος σύνδεσης

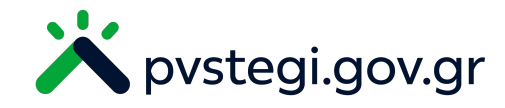

Σύμφωνα με τα οριζόμενα στην Υ.Α. υπ' αριθ. ΥΠΕΝ/ΔΑΠΕΕΚ/18393/686 (ΦΕΚ Β΄ 923/22.02.2023), για την ηλεκτρονική υποβολή αίτησης σύνδεσης για φωτοβολταϊκό σταθμό από Αυτοπαραγωγό με εφαρμογή Ενεργειακού Συμψηφισμού εγκατεστημένης ισχύος έως 10,8 kW και μέγιστης ισχύος παραγωγής έως 10 kW απαιτείται η πληρωμή τέλους σύνδεσης υπέρ ΔΕΔΔΗΕ ύψους τριακοσίων εβδομήντα ευρώ (370 €) πλέον τον αναλογούντα ΦΠΑ 24 %.

Ο αιτών φορέας, με βάση τη θέση εγκατάστασης του σταθμού, οφείλει να καταβάλει το συνολικό ποσό των τετρακοσίων πενήντα οκτώ ευρώ και ογδόντα λεπτών (458,80 €) του ως άνω τέλους σύνδεσης σε έναν από τους ακόλουθους τραπεζικούς λογαριασμούς των αρμόδιων Διευθύνσεων Περιφερειών του ΔΕΔΔΗΕ που τηρεί στην ΕΘΝΙΚΗ ΤΡΑΠΕΖΑ:

| Διεύθυνση Περιφέρειας ΔΕΔΔΗΕ |     |                                                         | ΕΘΝΙΚΗ ΤΡΑΠΕΖΑ |                             |  |
|------------------------------|-----|---------------------------------------------------------|----------------|-----------------------------|--|
|                              |     |                                                         | Λογαριασμός    | IBAN                        |  |
| Μακεδονίας - Θράκης          |     | ΔΠΜ-Θ                                                   | 04047386752    | GR1601100400000004047386752 |  |
| Κεντρικής Ελλάδας            |     | ΔΠΚΕ                                                    | 04047383064    | GR7001100400000004047383064 |  |
| Πελοποννήσου - Ηπείρου       |     | ΔΠΠ-Η                                                   | 04047385358    | GR1801100400000004047385358 |  |
| Αττικής                      |     | ΔΠΑ                                                     | 04047382504    | GR5801100400000004047382504 |  |
|                              | ΔΠΝ | Κρήτη                                                   | 04047385002    | GR2701100400000004047385002 |  |
| Νήσων                        |     | Διασυνδεδεμένες Κυκλάδες και Μη<br>Διασυνδεδεμένα Νησιά | 04047384112    | GR9801100400000004047384112 |  |

Στο αποδεικτικό πληρωμής που θα επισυνάπτεται, θα πρέπει να αναφέρεται η Επωνυμία και το ΑΦΜ του αιτούντος φορέα, ενώ στην Αιτιολογία Κατάθεσης θα αναγράφεται συνοπτικά η τεχνολογία και το τοπωνύμιο της θέσης εγκατάστασης του σταθμού (π.χ. ΦΒ Αλεποχώρι Αγροτ 525).

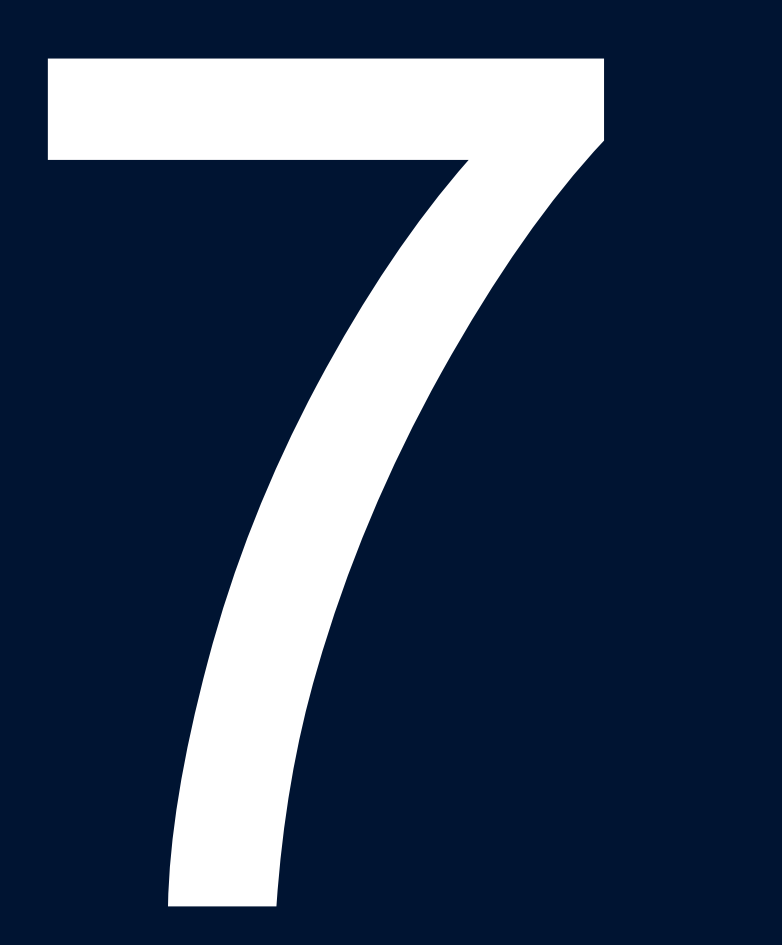

# Πως αποσυνδέομαι από την Πλατφόρμα

7. Πως αποσυνδέομαι από την Πλατφόρμα

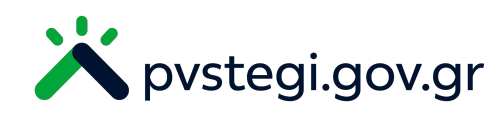

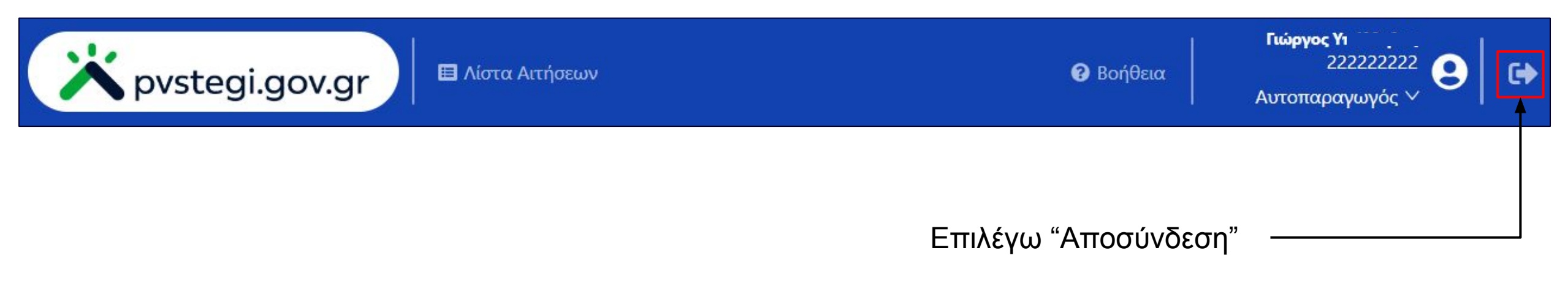